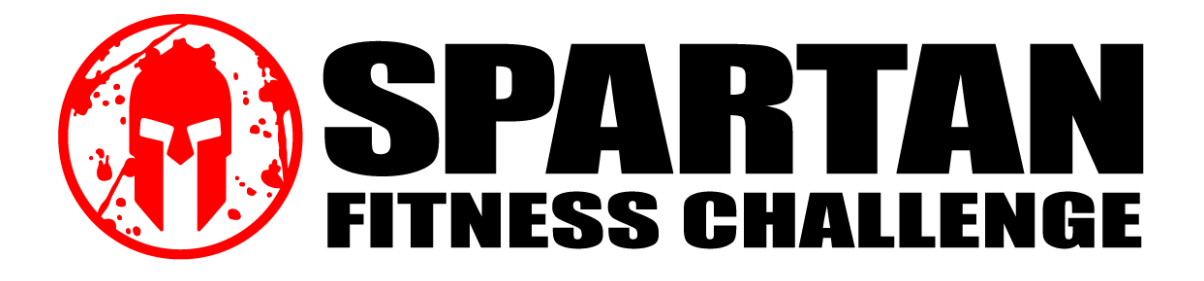

## <u>Basic Process</u>

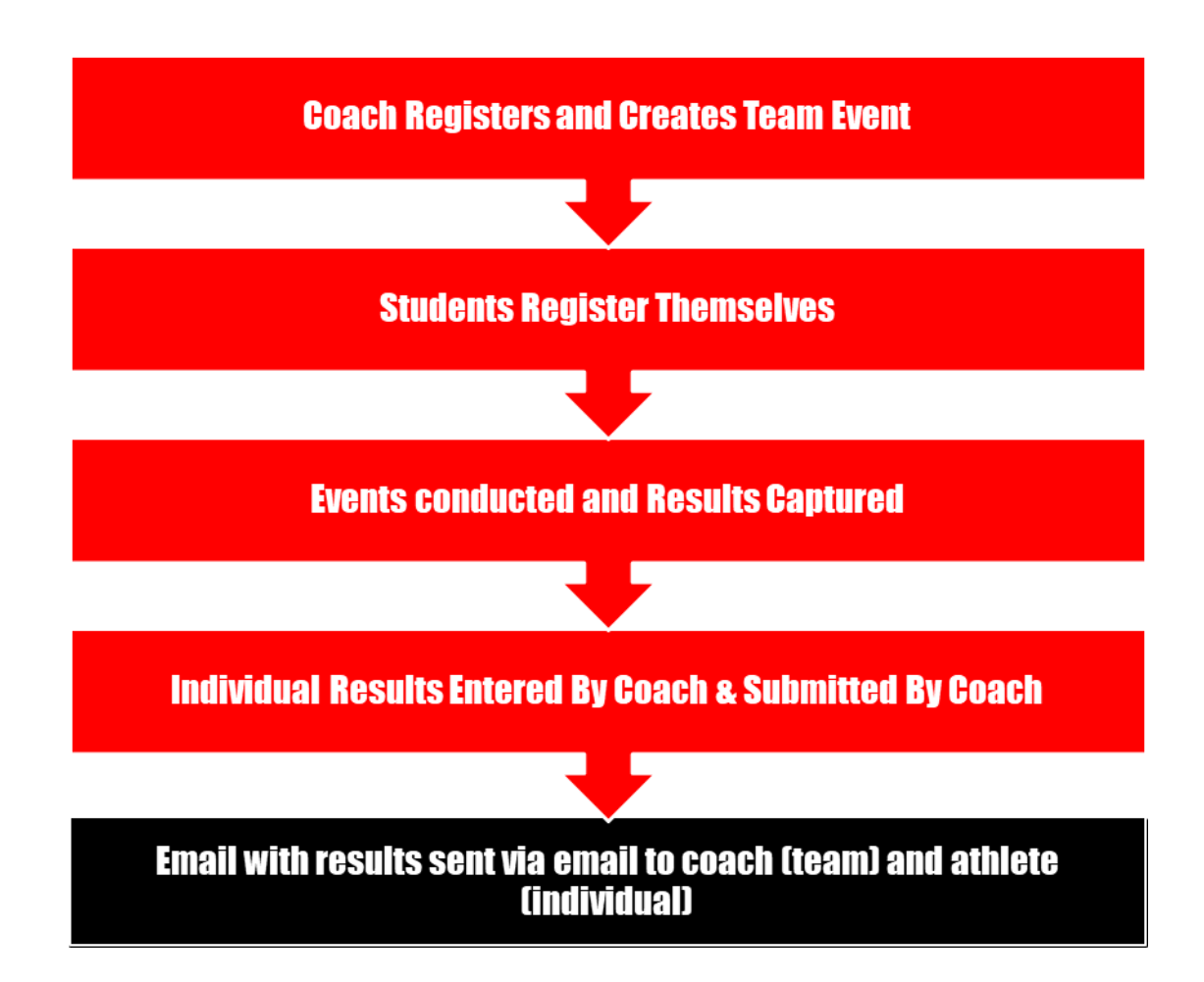

## **Detailed Instructions**

1. Go to Spartan Fitness Challenge and register as a coach / teacher:

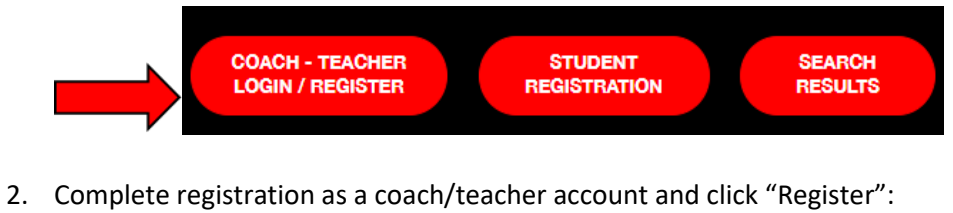

| COACH - TE                                             | ACHER REGISTER                                                               |
|--------------------------------------------------------|------------------------------------------------------------------------------|
| The Spartan Fitness Challenge h<br>commitment to livin | ighlights student-athletes who have made a g a healthy and active lifestyle. |
| Email Address                                          | All Fields Required                                                          |
| New Deserveri                                          |                                                                              |
| New Password                                           |                                                                              |
| Minimum 8 characters with at lea                       | est 1 unner case 1 lower case and 1 number                                   |
| Confirm New Password                                   | ar i appor outor, i forfor outor, and i francor                              |
|                                                        | ۲                                                                            |
| First Name                                             |                                                                              |
|                                                        |                                                                              |
| Last Name                                              |                                                                              |
|                                                        |                                                                              |
|                                                        |                                                                              |
| CANCEL                                                 | REGISTER                                                                     |
| By registering<br>Privacy Notice                       | g, you are agreeing to the<br>and Terms And Conditions                       |
|                                                        | and with we? I agin here                                                     |

3. Register as a coach or teacher and click "Submit":

| First Name *                   | Last Name *    |            |
|--------------------------------|----------------|------------|
| Sam                            | Jones          |            |
| School Name                    | School State   | School Zip |
| Type name to locate and select |                |            |
| sam@gmail.com                  | x00X-X0X (X0X) | (          |
|                                |                |            |
| CLEAR                          | SUBMIT         |            |
|                                |                |            |
|                                |                |            |

4. Create your Spartan Fitness Challenge and click "Create":

| REATE SPA                                                  | RTAN FITM                     | NESS CH                 | ALLENGE       |
|------------------------------------------------------------|-------------------------------|-------------------------|---------------|
| complete the form below to                                 | register your fitness challe  | nge.                    |               |
| ng challenge registration, you<br>artan Fitness Challenge. | will receive an email with in | structions on how to ac | Iminister     |
|                                                            |                               |                         |               |
| School Name                                                |                               | School Zip              | School State  |
| North Attleboro High Scl                                   | hool                          | 02760                   | Massachusetts |
|                                                            |                               |                         |               |
|                                                            | Spor                          | t / Class               |               |
|                                                            | Select from below             |                         |               |
|                                                            |                               |                         |               |
|                                                            |                               |                         |               |
|                                                            |                               | REATE                   |               |
|                                                            |                               |                         |               |
|                                                            |                               |                         |               |
|                                                            |                               |                         |               |

5. After you've registered the event, review the "Challenge Instructions" on the Spartan Fitness Challenge homepage. The "Challenge Instructions" provides step-by-step instructions, exercise examples, and scoring spreadsheets.

| <b>SPARTAN</b><br>FITNESS CHALLENGE | FAQ CHALLENGE INSTRUCTIONS SCORING AWARDS |
|-------------------------------------|-------------------------------------------|
| A                                   | SPARTAN FITNESS CHALLENGE                 |

6. When you are ready to launch your Spartan Fitness Challenge, direct your athletes / students to "register" for the Spartan Fitness Challenge at <u>Spartan Fitness Challenge</u>. (You do not register your athletes.)

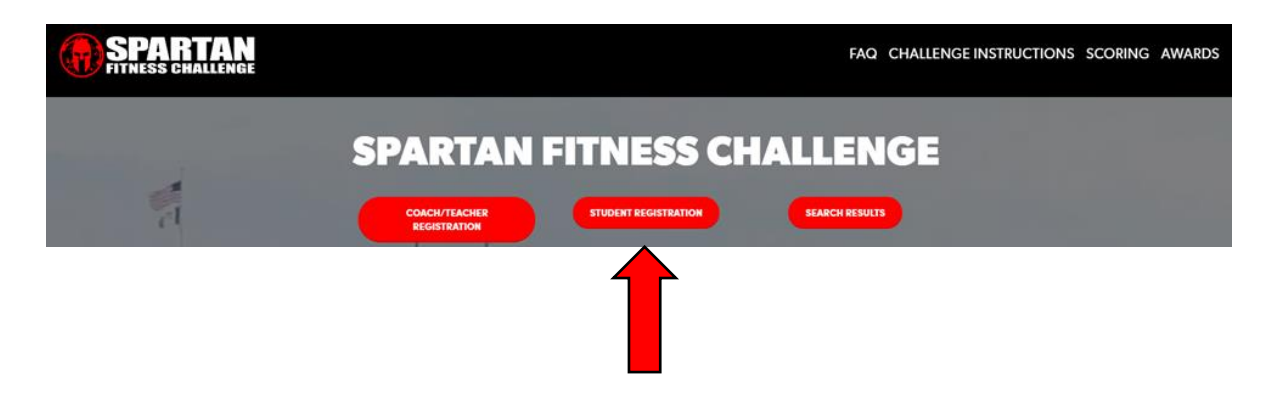

7. Students search for their school by name or by zip code.

| Search by your school name OR zip code School Name |            |
|----------------------------------------------------|------------|
| School Name                                        |            |
|                                                    | School Zip |
| SEARCH                                             |            |

8. Your Spartan Fitness Challenge will "auto-populate" based on the school name or zip code. Students "select" the appropriate Spartan Fitness Challenge:

| STUDENT REGISTRATIC                                             | ON<br>Once your school is located, click SEARCH. |  |
|-----------------------------------------------------------------|--------------------------------------------------|--|
| Search by your school name OR zip code                          |                                                  |  |
| School Name North Attleboro High School SEARCH                  | School Zip                                       |  |
| Spartan fitness challenges                                      | 1 of 1 🗸 🖒                                       |  |
| David Fallon<br>Girls Volleyball<br>North Attleboro High School | Register                                         |  |

9. Students register to receive their score. \*\*Note: students must input email address to receive their scores after completing the Spartan Fitness Challenge. After inputting information, they click "Submit".

| ARTICIPANTS<br>se complete the form below to register in your challenge ev                                                                                                    | David Fallon<br>Girts volleyball<br>North Attieboro High School<br>Massachusetts, 02760 |
|----------------------------------------------------------------------------------------------------|-----------------------------------------------------------------------------------------|
| Spartan Fitness Challenge Participant<br>Contact Information                                                                                                    | <ul> <li>Required Plants</li> </ul>                                                     |
| First Name *                                                                                                    | Last Name * Brown                                                                       |
| Date Of Birth  Gender  O6/03/2005                                                                                                    | Graduation Year *                                                                       |
| Primary Email *                                                                                                    | Mobile Phone *                                                                          |
| Street 1                                                                                                    | Street 2                                                                                |
| City                                                                                                    | State Zip<br>Select V                                                                   |
| I am interested in learning more about career opp     I am interested in learning more about college op     I am interested in learning more about college op     I am interested in the Marine Corps     I am interested in the Marine Corps | ortunities<br>ortunities                                                                |
| CANCEL SUBMIT                                                                                                    |                                                                                         |

- 10. After all athletes / students are registered, conduct each event of the Spartan Fitness Challenge with your athletes / students. There are three events that will be conducted:
  - a. 1/2 mile run (880m) or 2 laps around a typical high school track
  - b. 2 minutes of push-ups
  - c. 2 minutes of crunches
  - d. Videos demonstrating proper form and scoring criteria for the push-ups and crunches can be found at: <u>Videos</u>
  - e. Scoring sheets can be downloaded at: Score Sheets
- 11. Input results
  - a. Return to Coach / Teacher account

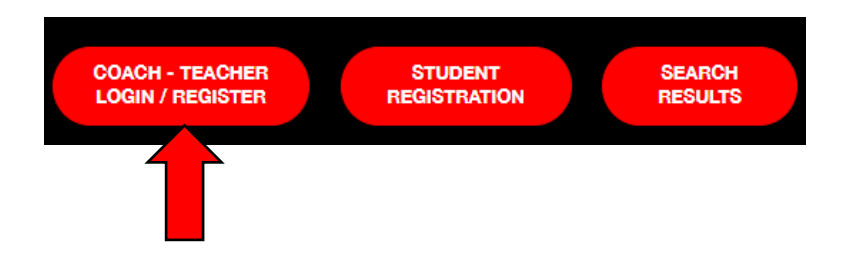

b. Find your Spartan Fitness Challenge at the bottom of the page and click the "clipboard" to enter your Spartan Fitness Challenge results.

| REATE S                     | PARTAN             | FITNESS (<br>fitness challenge.<br>n email with instructions on he | CHALL      | ENGE                         |       |   |  |
|-----------------------------|--------------------|--------------------------------------------------------------------|------------|------------------------------|-------|---|--|
| School Name North Attleboro | ye.<br>High School | School Zip                                                         | s          | chool State<br>Massachusetts |       |   |  |
|                             | Select from be     | Sport / Class                                                      | •          |                              |       |   |  |
| spartan Fitness Cl          | hallenges • Nort   | h Attleboro High School                                            |            | 1                            | of1 < | > |  |
| oach or Educator            | Sport / Class      | Registered Students                                                | Created    | Status                       |       |   |  |
| Javid Fallon                | Girls Volleyball   | 1                                                                  | 06/29/2023 | Open                         | Û     |   |  |

12. See your team / students who registered for the event and click to enter their scores:

| COACH - TEACHER<br>HOME                                                   | SEARCH<br>RESULTS                              |
|---------------------------------------------------------------------------|------------------------------------------------|
| SPARTAN FITNESS CHALLE                                                    | NGE                                            |
| North Attleboro High School, MA, 02760<br>Girls volleyball<br>Students: 1 | Status: Open<br>Fitness: Challenge Is Complete |
| Participants Q Bearch by name                                             | Items per page 10 🗸 1 of 1 🕻 >                 |
| First Name Last Name Run Score Push-up Sco                                | re Crunch Score Total Score                    |
| Sally White                                                               | <b>1</b>                                       |

13. Input individual scores and click save.

| SPARTAN FITNESS C | HALLENGE SCORING |
|-------------------|------------------|
| Student: S        | Sally White      |
| 880 Run Minutes   | Seconds          |
| Push-Ups          | Crunches         |
| CANCEL            | SAVE             |

14. After you've entered all scores, submit your team / class results. Click "Fitness Challenge Complete". Once you click complete, your team scores will post and your athletes will receive email notification with their individual scores. After submitting, if you notice that you need to edit any results, simply "uncheck" the green box make the necessary changes. Once complete, click the green box again to submit your results.

| COACH - TEACHER<br>HOME                                 |                                                                                    |                       | SEARCH<br>RESULTS             |          |
|---------------------------------------------------------|------------------------------------------------------------------------------------|-----------------------|-------------------------------|----------|
| SPARTAN                                                 | FITNESS CHALLENGE                                                                  |                       |                               |          |
| North Attleboro High<br>Girls volleyball<br>Students: 1 | School, MA, 02760<br>By cher                                                       | Fitness C             | Status<br>hallenge Is Complet | e 🗸      |
| Participants Q See                                      | You Have Submitted Your Challeng                                                   | ltems per page 1<br>× | o ✓ 1 of 1 ∢                  | : >      |
| Sally White                                             | Are you surve you want to submit your Spartan<br>Pitrees Challenge results?<br>YES |                       | 267                           | <b>E</b> |

15. To compare your team's results against other schools/team/states, please visit: Results